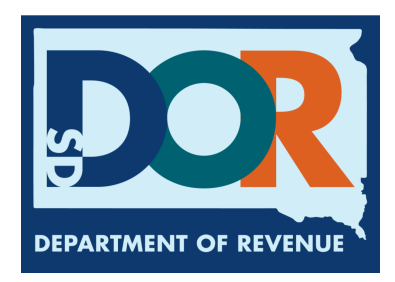

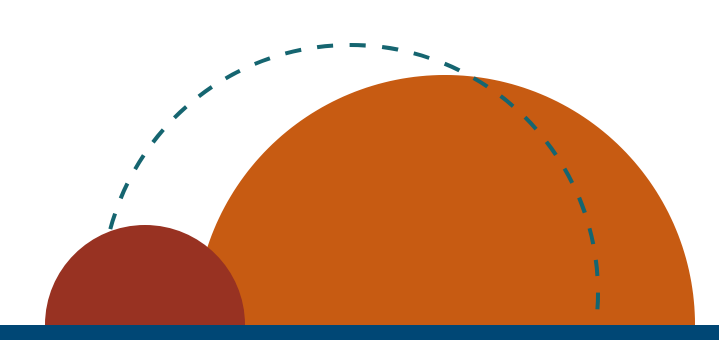

# LPG Vendor Upload Data EPath Filing Guide

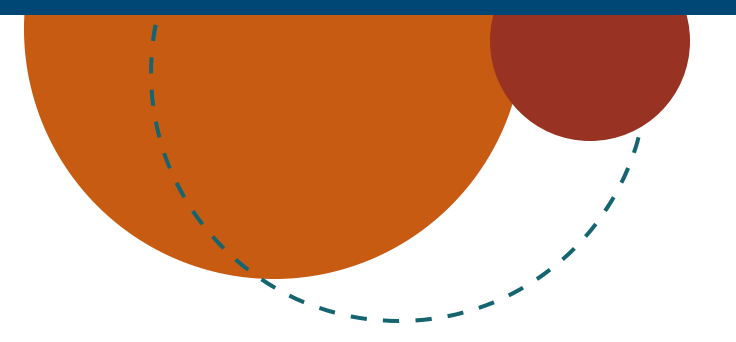

July 2024 • LPG Vendor Upload Data EPath Filing Guide

# How to File and Pay your Return

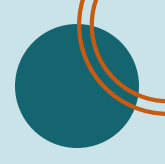

#### Step 1: Open <u>www.sd.gov/epath</u>. Log in or Create Account in EPath.

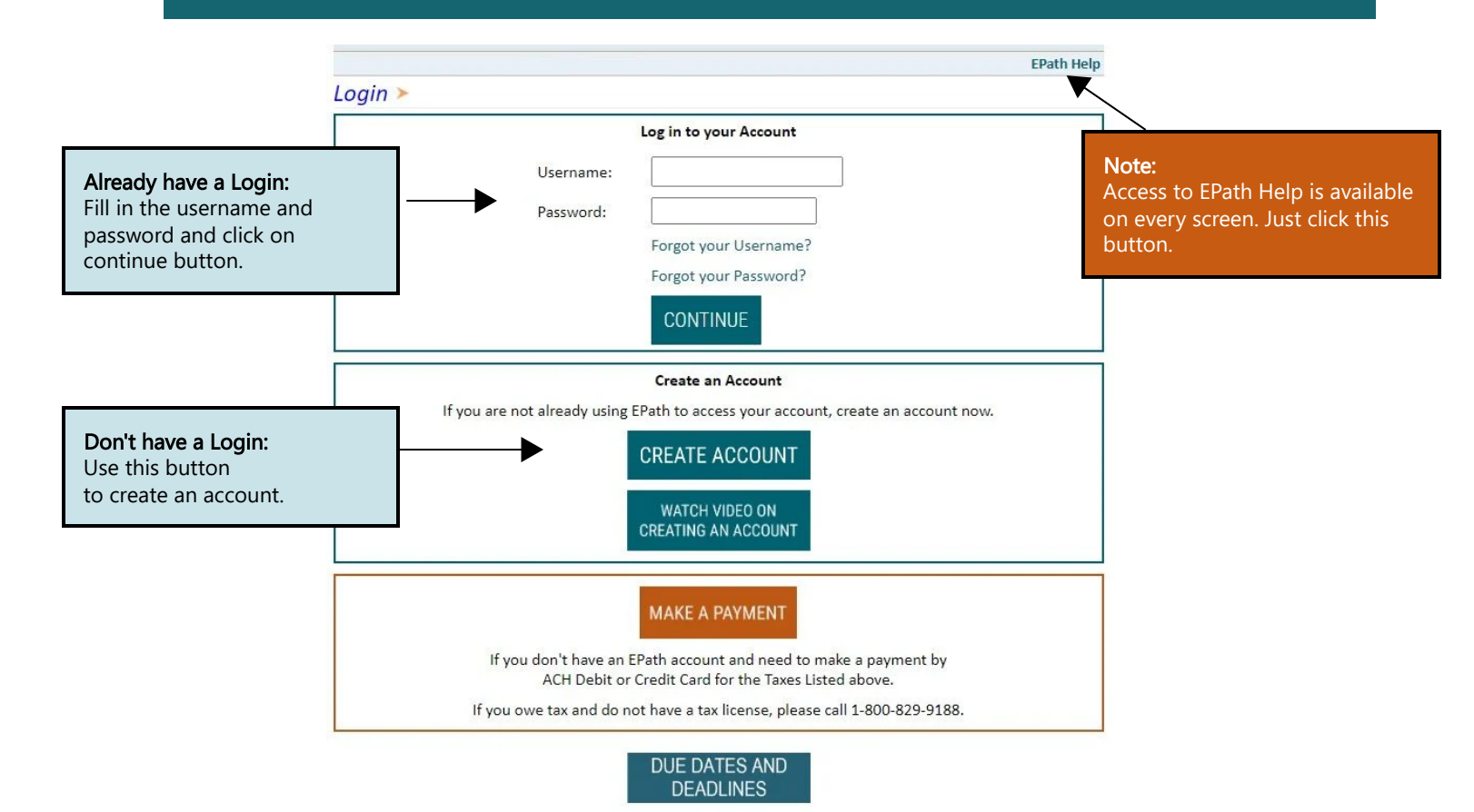

#### Step 2: Click on the circled 'File and Pay your Return' button.

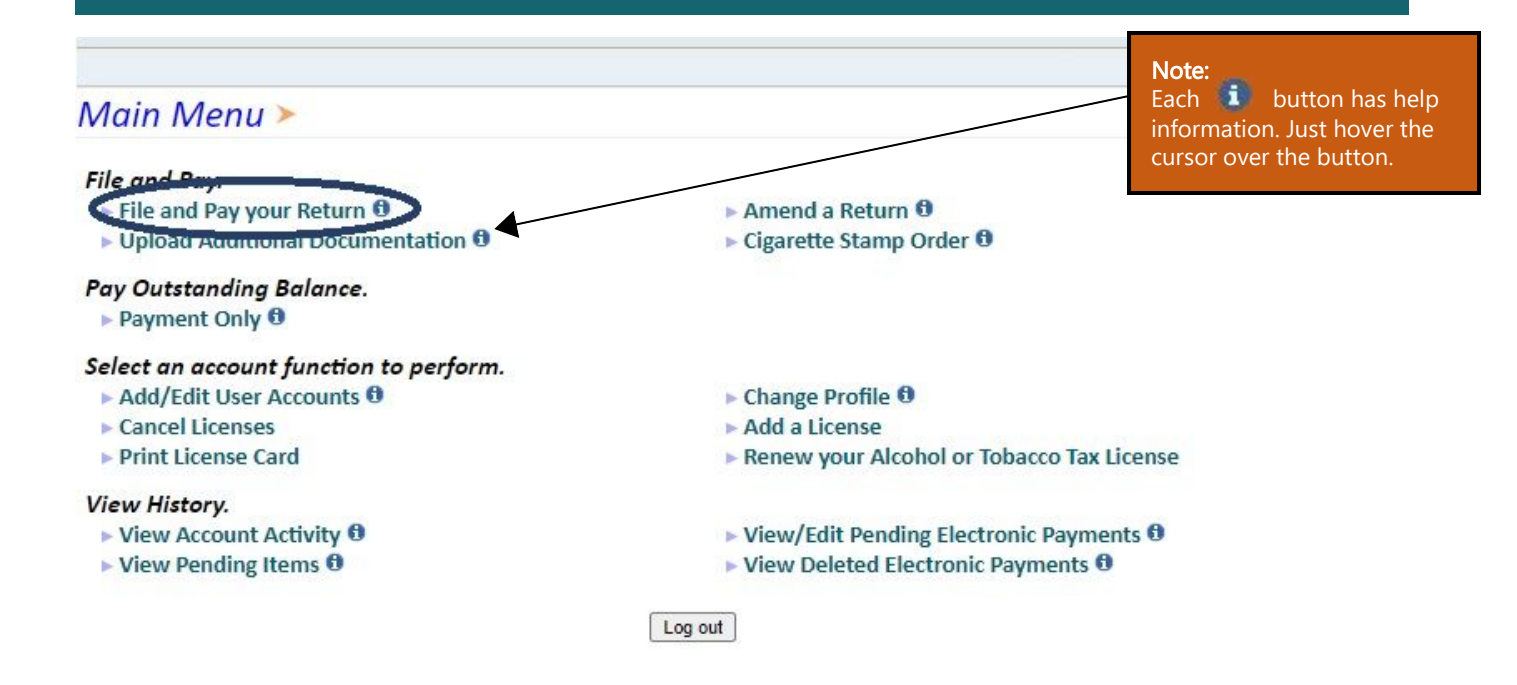

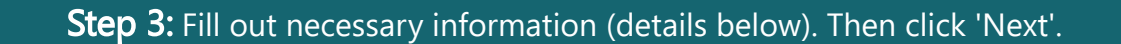

# Tax Return Filing Menu >

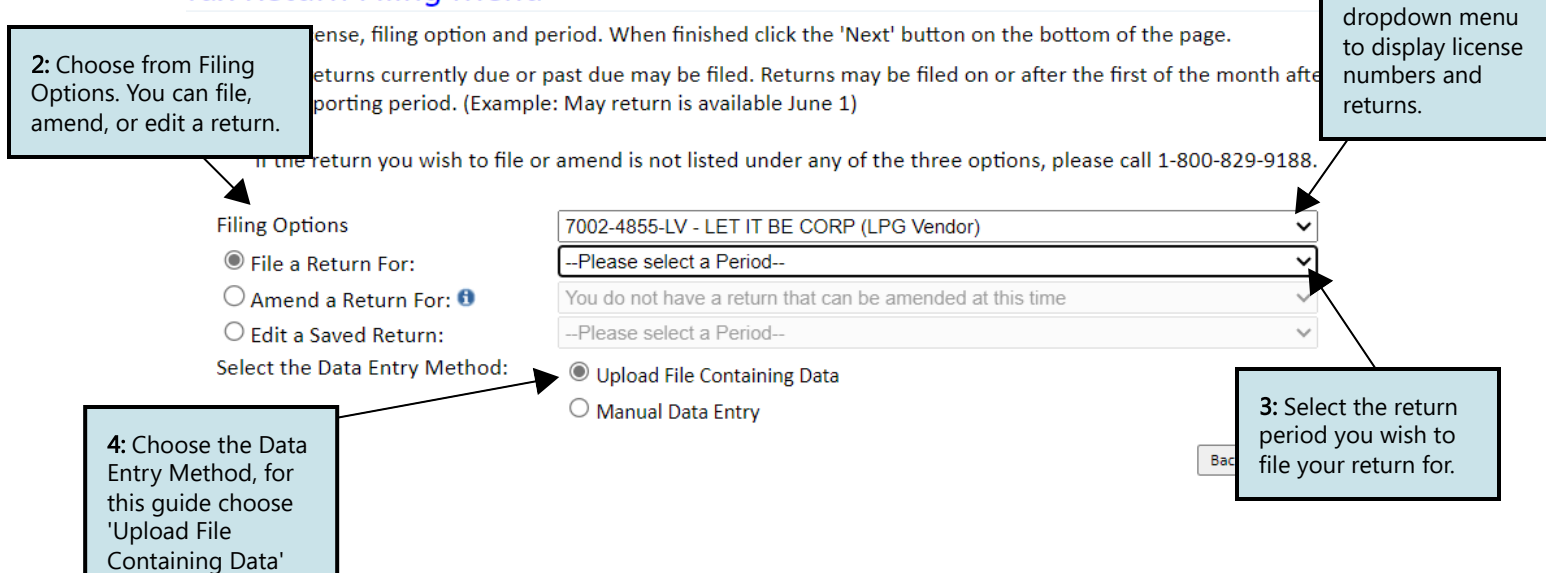

#### Step 4: Fill out necessary information (details below). Then click 'Next'.

#### Data File Definition >

#### FILING AUG 2023 RETURN FOR: 7002-4855-LV

1: Use the

| Main Men<br>Logout                                       | Please select the ty<br>that remains consta<br>separated by a spec | pe of file you will be sendi<br>nt throughout the entire f<br>ified character. | ng. In a fixed<br>ïle. In a delir | length file, each field has a specified size mited file, all fields in a record are |
|----------------------------------------------------------|--------------------------------------------------------------------|--------------------------------------------------------------------------------|-----------------------------------|-------------------------------------------------------------------------------------|
| File Defini                                              | tion>                                                              |                                                                                |                                   |                                                                                     |
| File Layou                                               | Skip the first 7                                                   | lines of the file                                                              |                                   | <b>1:</b> Determine the amount of lines to skip,                                    |
| File Uploa                                               |                                                                    |                                                                                |                                   | depending on where you want EPath to                                                |
| File Previe                                              | w Fixed Length                                                     | •                                                                              |                                   | start pulling your recorded data.                                                   |
| LPG Vendo                                                | r 📃 File contains r                                                | no line <mark>f</mark> eeds                                                    |                                   |                                                                                     |
| LV Summa                                                 | ry                                                                 |                                                                                |                                   |                                                                                     |
| Verify Info                                              | 2. Delimited Fil                                                   | e:                                                                             |                                   |                                                                                     |
|                                                          | Field Delimiter:                                                   | Comma (,) 🗸 🗸                                                                  | Other:                            |                                                                                     |
| 2: Select "D<br>File'. Nothin<br>section nee<br>changed. | ring Qualifier:<br>ng in this<br>rds to be                         | Double Quote (")                                                               | Other:                            | Back                                                                                |

# Step 5: Schedule Types.

• You will only be reporting liquid petroleum gas sales, so the product type will always be 54. The schedule types you will use are listed below, depending on the type of activity conducted. When uploading an electronic schedule, the following schedule types will automatically record the gallons you report on the line listed in the description box.

| Schedule Type | Description                                                                                                    |   | Line(s) of Return                                                                                                    |
|---------------|----------------------------------------------------------------------------------------------------|---|----------------------------------------------------------------------------------------------------|
| 5             | <ul> <li>This S che dule type with report several typed of gallons:</li> <li>Gallons withdrawn from pipeline(s) located within S outh Dakota with tax collected</li> <li>Gallons withdrawn from pipeline(s) located in S outh Dakota and sold to a licensed exporter for export without tax collected</li> <li>Gallons withdrawn from pipeline(s) outside S outh Dakota with a S outh Dakota Destination state on the bill-of-landing with tax collected</li> <li>Gallons of 100 percent Ethyl Alcohol and Methyl Alcohol that were previously taxed</li> </ul> | • | 1-gallons from S D<br>pipelines<br>2-gallons from out-<br>od-state pipelines<br>6– Methyl and Ethyl<br>Alcohol sales |
| 6a            | This schedule type will report gallons withdrawn from pipeline(s) located in South Dako-<br>ta and sold tax exempt to licensed exporters for an out-of-state destination.                                                                                                    |   | 5                                                                                                    |
| 8             | This schedule type will report gallons withdrawn directly from the pipeline(s) sold to U.S.<br>Government entities                                                                                                    |   | 4                                                                                                    |
| 10            | This schedule type will report the total gallons of K-1 kerosene sold for not taxable pur-<br>poses such as heating                                                                                                    |   | 7                                                                                                    |

# Step 6: Modes of Transfer.

• How the fuel was transported will also need to be listed on the schedule. The modes of transfer codes that will be used and what they stand for are listed below.

| Mode | Description |
|------|-------------|
| L    | Truck       |
| R    | Rail Car    |
| В    | Barge       |
| PL   | Pipeline    |

# Step 7: Data File Layout.

FILING AUG 2023 RETURN FOR: 7002-4855-LV

#### Describe the fields in your file using this section. Use the arrow buttons to reorder the fi Main Menu 1: Enter the Position number using a fixed-length file, specify the length of each field in your file. You may remove any Logout for each Field Name as they mandatory fields that are not in your file by checking the box in the right-hand column. appear on your EPath File Definition schedule. In the example Size Include Position **Field Name** File Layout≻ below, the first column would Schedule Type File Upload 2 × Required be Position 1, so you want to 1 **File Preview** match the Field Name to the 2 × 100 Required Carrier Name LPG Vendor column heading. LV Summary $\sim$ Carrier FEIN 10 Required 3 Verify Info Required 2 4 ~ Mode 2 5 × **Origin State** Required Field Name is the Position refers to the 2 6 × **Destination State** Required column heading on column on the Sold To 100 the EPath schedule. 7 $\mathbf{v}$ Required schedule that is uploaded into EPath. 8 ~ Purchaser FEIN 10 Required 8 $\mathbf{\tilde{v}}$ Transaction Date 9 Required Customer/Manifest Number 10 🗸 15 Required Gross Gallons 9 11 🗸 Required 3 12 🗸 Product Type Required Reset Layout | Save Layout Back Next

**2:** If the layout changes, click 'Save Layout' before clicking 'Next'.

Data File Layout >

When uploading a schedule into EPath, the data file layout must match the uploaded schedule.

| Schedule<br>Type | Carrier<br>Name | Carrier FIEN | Mode | Point of<br>Origin | Destination | Sold to<br>Acquired From | Purchaser<br>Seller FIEN | Date Shipped<br>Received | Manifest<br>Number | Gross<br>Gallons | Product<br>Type |
|------------------|-----------------|--------------|------|--------------------|-------------|--------------------------|--------------------------|--------------------------|--------------------|------------------|-----------------|
| 6e               | A Carrier       | 123456789    | J    | SD                 | SD          | A Purchaser              | 9999999999               | 09/01/2023               | 12345              | 1500             | 54              |
| 6e               | A Carrier       | 123456789    | J    | SD                 | SD          | A Purchaser              | 9999999999               | 09/02/2023               | 12345              | 2500             | 54              |
| 7                | A Carrier       | 123456789    | J    | SD                 | TX          | A Purchaser              | 9999999999               | 09/03/2023               | 12345              | 1200             | 54              |
| 7                | A Carrier       | 123456789    | J    | SD                 | FL          | A Purchaser              | 9999999999               | 09/04/2023               | 12345              | 800              | 54              |
| 2                | A Carrier       | 123456789    | J    | SD                 | SD          | A Purchaser              | 9999999999               | 09/05/2023               | 12345              | 20200            | 54              |
| 10G              | A Carrier       | 123456789    | J    | SD                 | SD          | A Purchaser              | 9999999999               | 09/06/2023               | 12345              | 900              | 54              |
| 8                | A Carrier       | 123456789    | J    | SD                 | SD          | A Purchaser              | 9999999999               | 09/07/2023               | 12345              | 1000             | 54              |
| 8                | A Carrier       | 123456789    | J    | SD                 | SD          | A Purchaser              | 9999999999               | 09/08/2023               | 12345              | 1500             | 54              |
| 5                | A Carrier       | 123456789    | J    | SD                 | SD          | A Purchaser              | 9999999999               | 09/09/2023               | 12345              | 1800             | 54              |
| 5                | A Carrier       | 123456789    | J    | SD                 | SD          | A Purchaser              | 9999999999               | 09/10/2023               | 12345              | 2500             | 54              |
| 5                | A Carrier       | 123456789    | J    | SD                 | SD          | A Purchaser              | 9999999999               | 09/11/2023               | 12345              | 3500             | 54              |
| 5                | A Carrier       | 123456789    | J    | SD                 | SD          | A Purchaser              | 9999999999               | 09/12/2023               | 12345              | 2000             | 54              |
| 5                | A Carrier       | 123456789    | J    | SD                 | SD          | A Purchaser              | 9999999999               | 09/13/2023               | 12345              | 500              | 54              |
| 5                | A Carrier       | 123456789    | J    | SD                 | SD          | A Purchaser              | 9999999999               | 09/14/2023               | 12345              | 500              | 54              |

#### Step 8: Upload your data file, when finished uploading click 'Next'.

# Data File Upload >

#### FILING AUG 2023 RETURN FOR: 7002-4855-LV

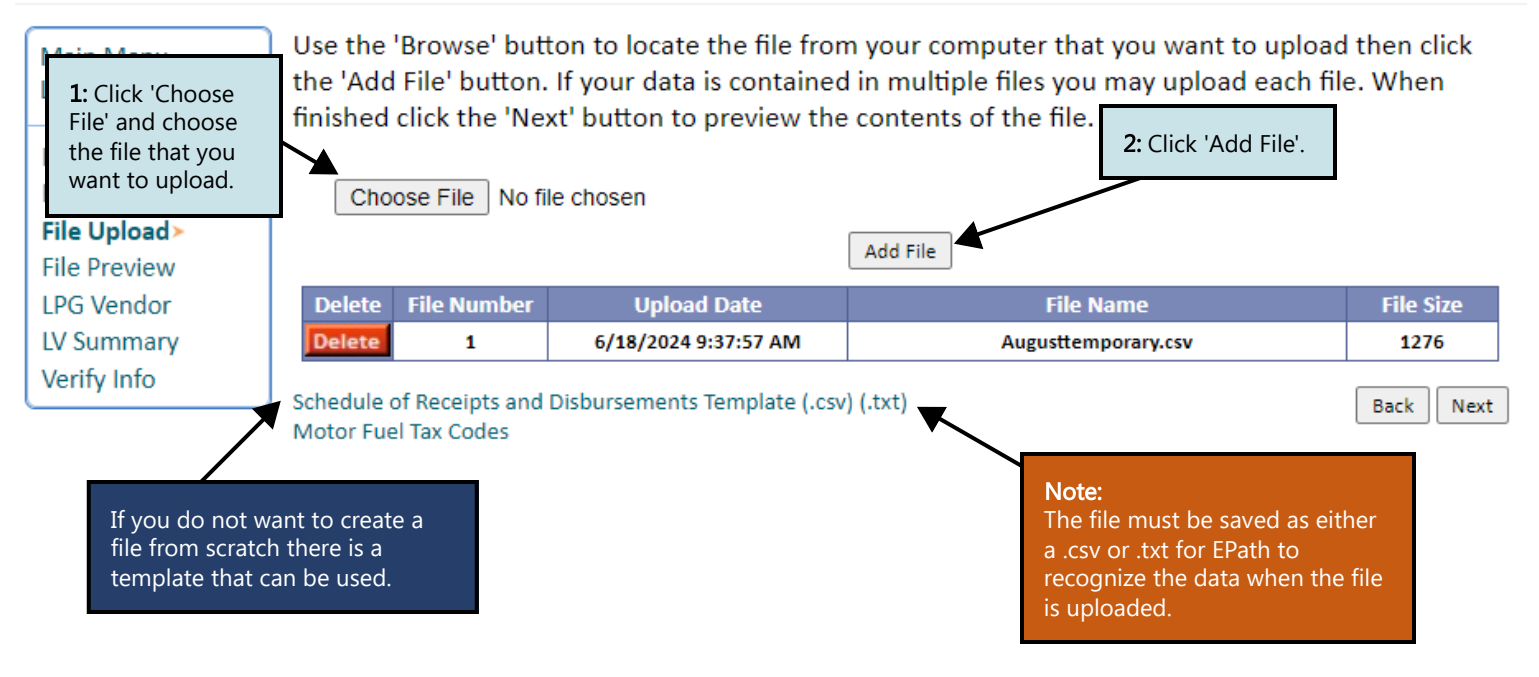

**Step 9:** Verify that the download was successful. If it is not successful move to next step. If it was successful click 'Next' and skip to step to step 11.

# Supplier File Preview >

#### FILING AUG 2023 RETURN FOR: 7002-4855-LV

| Main Menu<br>Logout | Below<br>not clic | Below is a sample of your file showing the first 10 records. Verify the information is correct. If it is not click the back button and reimport the corrected file. |              |              |      |              |                   |    |  |  |
|---------------------|-------------------|----------------------------------------------------------------------------------------------------|--------------|--------------|------|--------------|-------------------|----|--|--|
| File Definition     | Result            | Schedule Type                                                                                                    | Carrier Name | Carrier FEIN | Mode | Origin State | Destination State | Sc |  |  |
| File Layout         | Success           | 8                                                                                                    | A Carrier    | 123456789    | 1    | SD           | SD                | A  |  |  |
| File Upload         | Success           | 8                                                                                                    | A Carrier    | 123456789    | 1    | SD           | SD                | A  |  |  |
| File Preview>       | Success           | 5                                                                                                    | A Carrier    | 123456789    | 1    | SD           | SD                | A  |  |  |
| LPG Vendor          | Success           | 5                                                                                                    | A Carrier    | 123456789    | 1    | SD           | SD                | A  |  |  |
| LV Summary          | Success           | 5                                                                                                    | A Carrier    | 123456789    | 1    | SD           | SD                | A  |  |  |
| Verify Info         | Success           | 5                                                                                                    | A Carrier    | 123456789    | 1    | SD           | SD                | A  |  |  |
|                     | Success           |                                                                                                    | A Carrier    | 123456789    | 1    | SD           | SD                | A  |  |  |
|                     | Success           | 5                                                                                                    | A Carrier    | 123456789    | 1    | SD           | SD                | A  |  |  |
|                     |                   |                                                                                                    |              |              |      |              |                   |    |  |  |

Back Next

#### Step 10: Resolving a failed download.

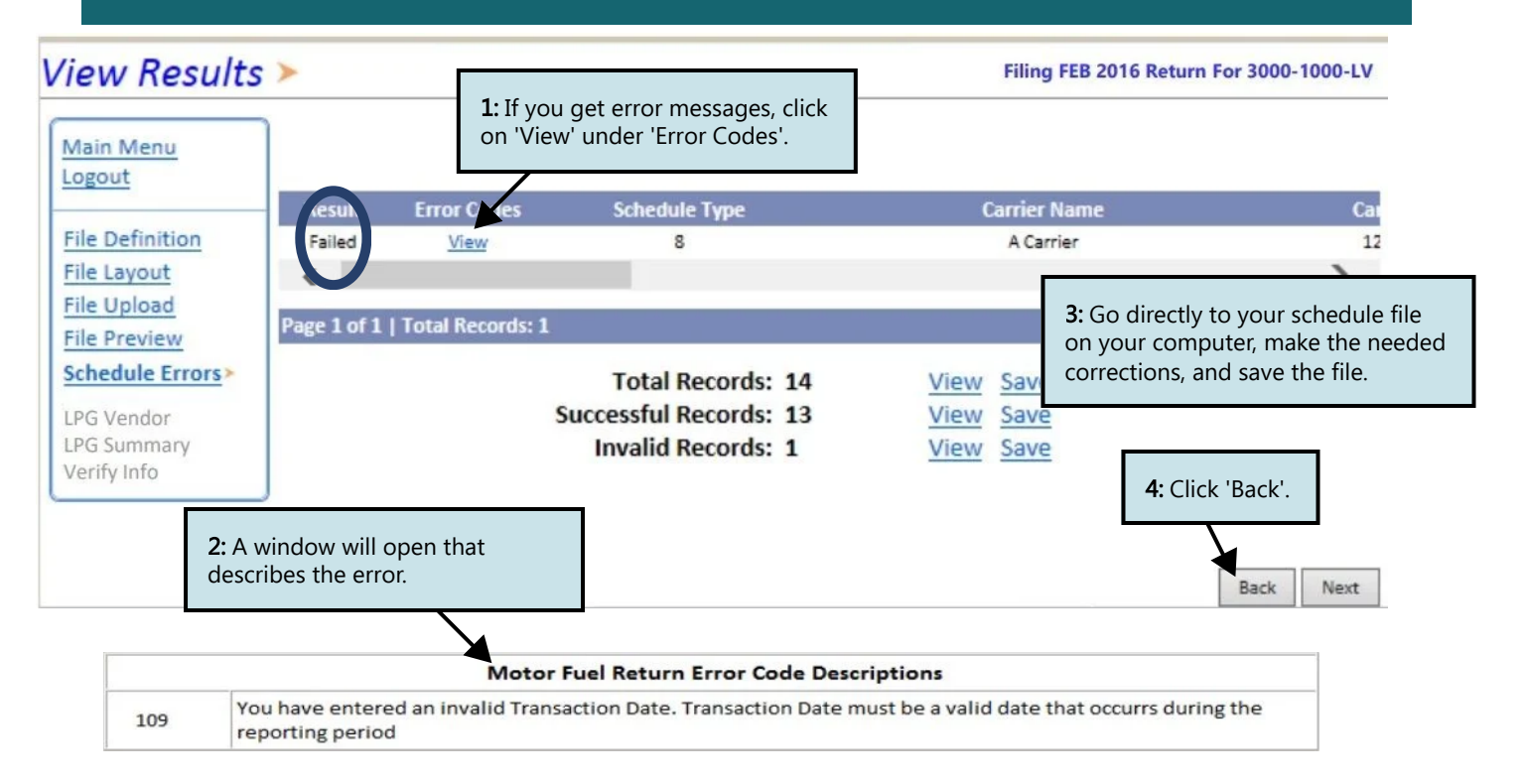

# Data File Upload >

#### FILING AUG 2023 RETURN FOR: 7002-4855-LV

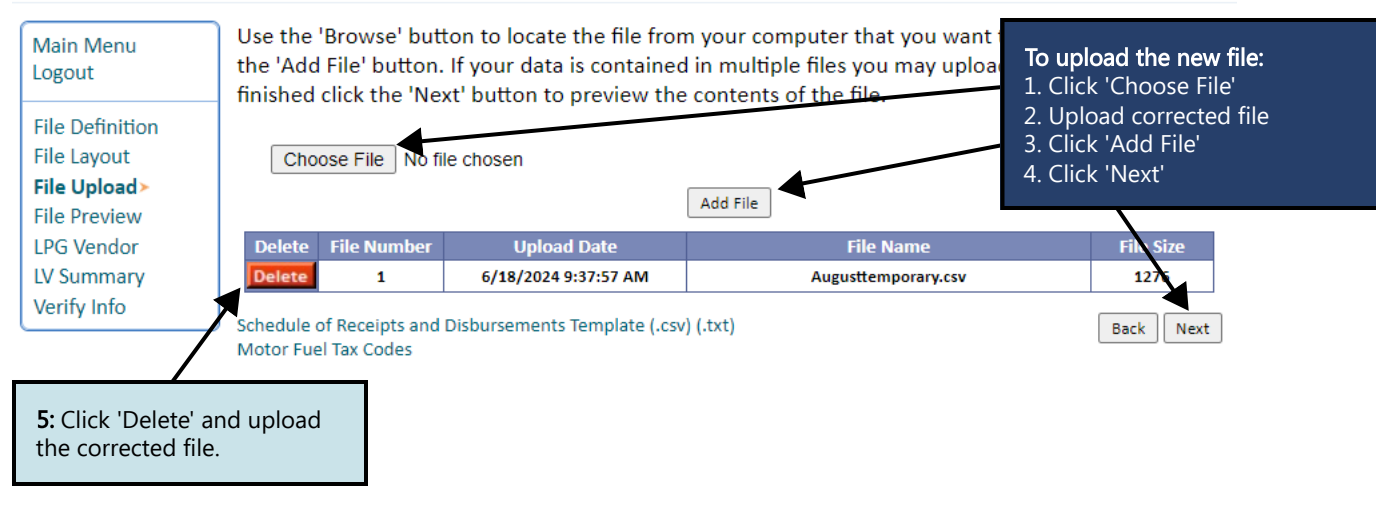

#### EPATH - Motor Fuel >

#### FILING AUG 2023 RETURN FOR: 7002-4855-LV

| Main Menu<br>Logout                                                                                                    | Liquefied Petroleum Gas Return                                                                                                    |                                               |                            |
|----------------------------------------------------------------------------------------------------|----------------------------------------------------------------------------------------------------|-----------------------------------------------|----------------------------|
| File Definition                                                                                                    | SALES SUMMARY                                                                                                    |                                               |                            |
| File Layout<br>File Upload<br>File Preview<br>LPG Vendor><br>LV Summary<br>Payment Method<br>Make Payment<br>Verify Info | <ol> <li>Gallons sold tax-unpaid to other licensed LPG Vendors (Attach Uniform Schedule of<br/>Disbursements Type 6e)</li> <li>Gallons sold tax-unpaid for agricultural (exempt) use</li> <li>Gallons sold tax-unpaid to exempt government agencies (Attach Uniform Schedule Of<br/>Disbursements Type 8)</li> <li>Gallons sold tax-unpaid to licensed LPG Users or Highway Contractor (Attach Uniform<br/>Schedule of Disbursements Type 10g)</li> <li>Gallons sold tax-unpaid to licensed LPG Users or Highway Contractor (Attach Uniform<br/>Schedule of Disbursements Type 10g)</li> <li>Gallons sold on which South Dakota (Attach Uniform Schedule Of Disbursements Type 7)</li> <li>Gallons sold on which South Dakota sales tax is due and will be reported and<br/>remitted on your sales tax return</li> <li>Gallons sold for or used in licensed vehicles upon which fuel tax is due (unless sold to a<br/>licensed LPG User or Highway Contractor) (Attach Uniform Schedule of Disbursements Type 5)</li> </ol> | 4,000<br>0<br>2,500<br>900<br>2,000<br>10,800 |                            |
|                                                                                                    | 8. Total LPG Gallons Sold or Exported (Add Lines 1,2,3,4,5,6 and 7)                                                                                                    | 20,200                                        | <b>1:</b> Lines 2,6,9, and |
|                                                                                                    | INVENTORY RECONCILATION                                                                                                    |                                               | 13 are entered in          |
|                                                                                                    | <ol> <li>Beginning LPG Inventory</li> <li>Total gallons received during the month or brought into South Dakota (Attach Uniform<br/>Schedule of Disbursements Type 2)</li> <li>Total gallons to be accounted for (Add Lines 9 and 10)</li> </ol>                                                                                                    | 20,200<br>20,200                              | manually.                  |
|                                                                                                    | 12. Total gallons sold or exported (Record amount from Line 8 here)                                                                                                    | 20,200                                        |                            |
|                                                                                                    | <ol> <li>Shrinkage/Expansion gallons (Report Shrinkage as negative or Expansion as positive gallons)</li> </ol>                                                                                                    | 0                                             | Enter shrinkage and        |
|                                                                                                    | 14. Ending LPG Inventory (Subtract Line 12 from Line 11 and add Line 13)                                                                                                    | 0                                             | expansion gallons in Line  |
|                                                                                                    | TAX CALCULATION AND REMITTANCE                                                                                                    |                                               | 13 to accurately report    |
|                                                                                                    | 15. Fuel Taxable Sales (Record Amount from Line 7 here)                                                                                                    | 10,800                                        | inventory. Shrinkage is    |
|                                                                                                    | 16. Fuel Tax Rate                                                                                                    | \$0.20                                        | negative and expansion     |
|                                                                                                    | <ol> <li>Fuel Tax Liability for this reporting period (Multiply amount on Line 15 by tax rate on Line 16)</li> </ol>                                                                                                    | \$2,160.00                                    | is positive                |
|                                                                                                    | <ol> <li>Allowance (Multiply first 25,000 gallons on Line 15 by 0.02 and excess gallons by 0.01. Add amounts<br/>and multiply by 50.20 Record amount here (5500 Maximum))</li> <li>Net Fuel Tax Liability (Subtract Line 18 From Line 17)</li> </ol>                                                                                                    | \$0.00                                        |                            |
| ('Calculate'                                                                                                    | 20. Interest                                                                                                    | \$216.00                                      |                            |
|                                                                                                    | 21. Penalty (If filing after due date)                                                                                                    | \$216.00                                      | 3: Click 'Next'.           |
|                                                                                                    | 22. Total Due (Add lines 19,20, and 21)                                                                                                    | \$2,592.00                                    |                            |
|                                                                                                    | Calculate                                                                                                    | Back Next                                     | <b>K</b>                   |

# Step 12: Review all information then click 'Next'.

#### Epath-Motor Fuel >

Main Menu

Note: You will print yo is subm Printer I to print

#### FILING AUG 2023 RETURN FOR: 7002-4855-LV

#### Liquefied Petroleum Gas Return

|                | Logout                         | Elquened Petroledin Gas Return                                                                                                    |                                                                                                    |
|----------------|--------------------------------|----------------------------------------------------------------------------------------------------|----------------------------------------------------------------------------------------------------|
|                | Logout                         | SALES SUMMARY                                                                                                    |                                                                                                    |
|                | File Definition                | 1. Gallons sold tax-unpaid to other licensed LPG Vendors (Attach Uniform Schedule of Disbursements<br>Type 6e)                                                                              | 4,000                                                                                                    |
|                | File Layout                    | 2. Gallons sold tax-unpaid for agricultural (exempt) use                                                                                                    | 0                                                                                                    |
|                | File Upload                    | 3. Gallons sold tax-unpaid to exempt government agencies (Attach Uniform Schedule Of Disbursements<br>Tune 8)                                                                               | 2,500                                                                                                    |
|                | LPG Vendor                     | <ol> <li>Gallons sold tax-unpaid to licensed LPG Users or Highway Contractor (Attach Uniform Schedule of<br/>Disburgements Type 10a)</li> </ol>                                             | 900                                                                                                    |
|                | LV Summary>                    | 5. Gallons exported from South Dakota (Attach Uniform Schedule Of Disbursements Type 7)                                                                                                    | 2.000                                                                                                    |
|                | Payment Method<br>Make Payment | 6. Gallons sold on which South Dakota sales tax is due and will be reported and remitted on your sales tax return                                                                           | 0                                                                                                    |
|                | Verify Info                    | 7. Gallons sold for or used in licensed vehicles upon which fuel tax is due (unless sold to a licensed<br>LPG User or Highway Contractor) (Attach Uniform Schedule of Disbursements Type 5) | 10,800                                                                                                    |
|                |                                | 8. Total LPG Gallons Sold or Exported (Add Lines 1,2,3,4,5,6 and 7)                                                                                                    | 20,200                                                                                                    |
|                |                                | INVENTORY RECONCILIATION                                                                                                    | 4,000<br>0,2,500<br>900<br>2,000<br>0<br>10,800<br>20,200<br>20,200<br>20,200<br>20,200<br>20,200<br>0<br>0<br>20,200<br>0<br>20,200<br>0<br>20,200<br>20,200<br>0<br>20,200<br>0<br>0<br>20,200<br>0<br>20,200<br>0<br>20,200<br>0<br>20,200<br>0<br>20,200<br>0<br>20,200<br>20,200<br>200 |
|                |                                | 9. Beginning LPG Inventory                                                                                                    | 0                                                                                                    |
|                |                                | <ol> <li>Total gallons received during the month or brought into South Dakota (Attach Uniform Schedule<br/>of Disbursements Type 2)</li> </ol>                                              | 20,200                                                                                                    |
|                |                                | 11. Total gallons to be accounted for (Add Lines 9 and 10)                                                                                                    | 20,200                                                                                                    |
| NOThe          | bla to                         | 12. Total gallons sold or exported (Record amount from Line 8 here)                                                                                                    | 20,200                                                                                                    |
|                |                                | 13. Shrinkage/Expansion gallons (Report Shrinkage as negative or Expansion as positive gallons)                                                                                             | 0                                                                                                    |
| ur return      | after it                       | 14. Ending LPG Inventory (Subtract Line 12 from Line 11 and add Line 13)                                                                                                    | 0                                                                                                    |
| itted. Clic    | k 'View                        | TAX CALCULATION AND REMITTANCE                                                                                                    |                                                                                                    |
| -<br>riondly V | 'arcion'                       | 15. Fuel Taxable Sales (Record Amount from Line 7 here)                                                                                                    | 10,800                                                                                                    |
| nenuty v       | ersion                         | 16. Fuel Tax Rate                                                                                                    | \$0.20                                                                                                    |
| your retu      | rn.                            | 17. Fuel Tax Liability for this reporting period (Multiply amount on Line 15 by tax rate on Line 16)                                                                                        | \$2,160.00                                                                                                    |
|                |                                | <ol> <li>Allowance (Multiply first 25,000 gallons on Line 15 by 0.02 and excess gallons by 0.01. Add amounts and multiply<br/>by \$0.20 Record amount here (\$500 Maximum))</li> </ol>      | \$0.00                                                                                                    |
|                |                                | 19. Net Fuel Tax Liability (Subtract Line 18 From Line 17)                                                                                                    | \$2,160.00                                                                                                    |
|                | \                              | 20. Interest                                                                                                    | \$216.00                                                                                                    |
|                |                                | 21. Penalty (If filing after due date)                                                                                                    | \$216.00                                                                                                    |
|                |                                | 22. Total Due (Add lines 19,20, and 21)                                                                                                    | \$2,592.00                                                                                                    |
|                |                                | View Printer Friendly Version                                                                                                    | Back Next                                                                                                    |

# July 2024 • LPG Vendor Upload Data EPath Filing Guide

### Step 13: Payment, if no tax is due you will not reach this page. After filling out all necessary information click 'Next'.

#### Payment Method ≻

FILING AUG 2023 RETURN FOR: 7002-4855-LV

| Main Menu<br>Logout                            | Select the Payment Method you will be using                                                                                                    | <b>Note:</b><br>If you choose ACH            |
|------------------------------------------------|----------------------------------------------------------------------------------------------------|----------------------------------------------|
| File Definition<br>File Layout                 | Credit Card     More management of 2 45% will apply if you pay by credit card                                                                            | Credit you have to<br>reach out to your bank |
| File Upload<br>File Preview                    | Credit Card payments are processed by Elavon Inc. You will be taken to Elavon's site to enter your cre<br>card information after you submit your return. | the amount due.                              |
| LPG Vendor<br>LV Summary                       | O No Payment at this time. (Interest will apply to late payments.)                                                                                       |                                              |
| Payment Method><br>Make Payment<br>Verify Info | Payment Calendar Back N                                                                                                    | ext                                          |

# Step 14: Review all information, type in your password, then click 'Next'.

#### Verify Information >

| Main Menu<br>Logout               | Please verify your Return information. Use the 'Back' button or select a link from the side menu to go to the appropriate page to fix the errors. |                                                                                                    |                                                                                    |                                                                                            |  |  |  |  |
|-----------------------------------|----------------------------------------------------------------------------------------------------|----------------------------------------------------------------------------------------------------|------------------------------------------------------------------------------------|--------------------------------------------------------------------------------------------|--|--|--|--|
| MK File Upload<br>MK File Preview | To submit your Return read the 'Filing Agreement', enter your log in password, and click the 'Submit' button.                                     |                                                                                                    |                                                                                    |                                                                                            |  |  |  |  |
| Marketer Refund                   | Return Information                                                                                                    |                                                                                                    |                                                                                    |                                                                                            |  |  |  |  |
| MK Summary<br>Verify Info >       | License:<br>Name:<br>File Code:                                                                                                    | 7002-4856-MK<br>LET IT BE CORP<br>Required Calendar Monthly                                                                                | Period:<br>Return Due Date:<br>Return Type:                                        | 8/1/2023 To 8/31/2023<br>N/A<br>MK - Original                                              |  |  |  |  |
|                                   |                                                                                                    |                                                                                                    | Refund Amount:<br>Interest/Penalty:<br>Total Refund:<br>Payment Type:              | \$2,632.00<br>N/A<br>\$2,632.00                                                            |  |  |  |  |
|                                   | Filing Agreeme                                                                                                    | Filing Agreement                                                                                                    |                                                                                    |                                                                                            |  |  |  |  |
|                                   | By rekeying my<br>examined by me<br>that by submitti<br>Revenue accept<br>Login Password                                                          | og in password I declare and affirm<br>, and to the best of my knowledge a<br>ng this return electronically it is my<br>it as filed.<br>I: | under penalty of perjun<br>and belief is in all things<br>intention to have the So | y that this return has been<br>true and correct. I understand<br>buth Dakota Department of |  |  |  |  |

**Step 15:** Confirmation page will appear that will allow you to print the return should you want to. You may also check your account activity to verify that you successfully completed your return.

#### View History.

- View Account Activity <sup>1</sup>
- View Pending Items <sup>1</sup>

Have Additional Questions: Call: 605-773-8178 Email: sdmotorfuel@state.sd.us